## Postavljanje CARNet profila za spajanje Samsung Galaxy Tab (P3100, Android 4.0.4)

Za postavljanje novog podatkovnog računa za spajanje, u ovom slučaju CARNet računa, potrebno je otvoriti Postavke. Izbornik "**Postavke**" nalazi se u glavnom izborniku, ili može biti postavljen kao prečac na početnom zaslonu.

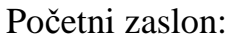

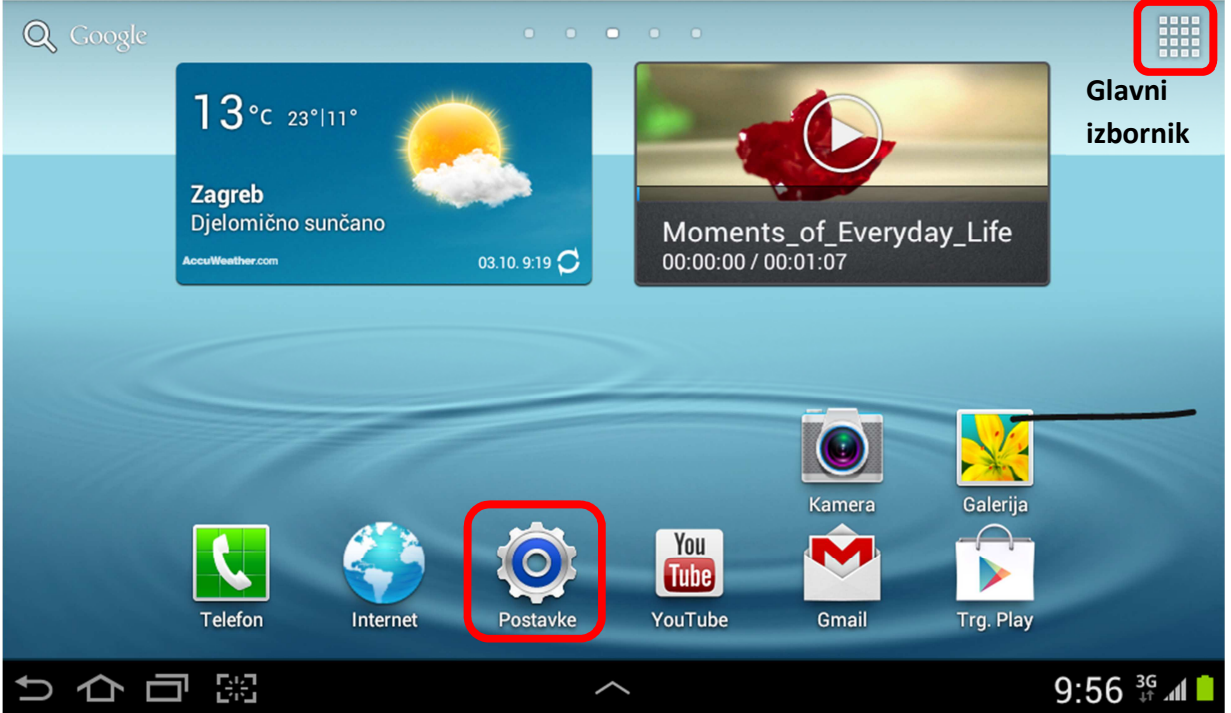

## Glavni izbornik:

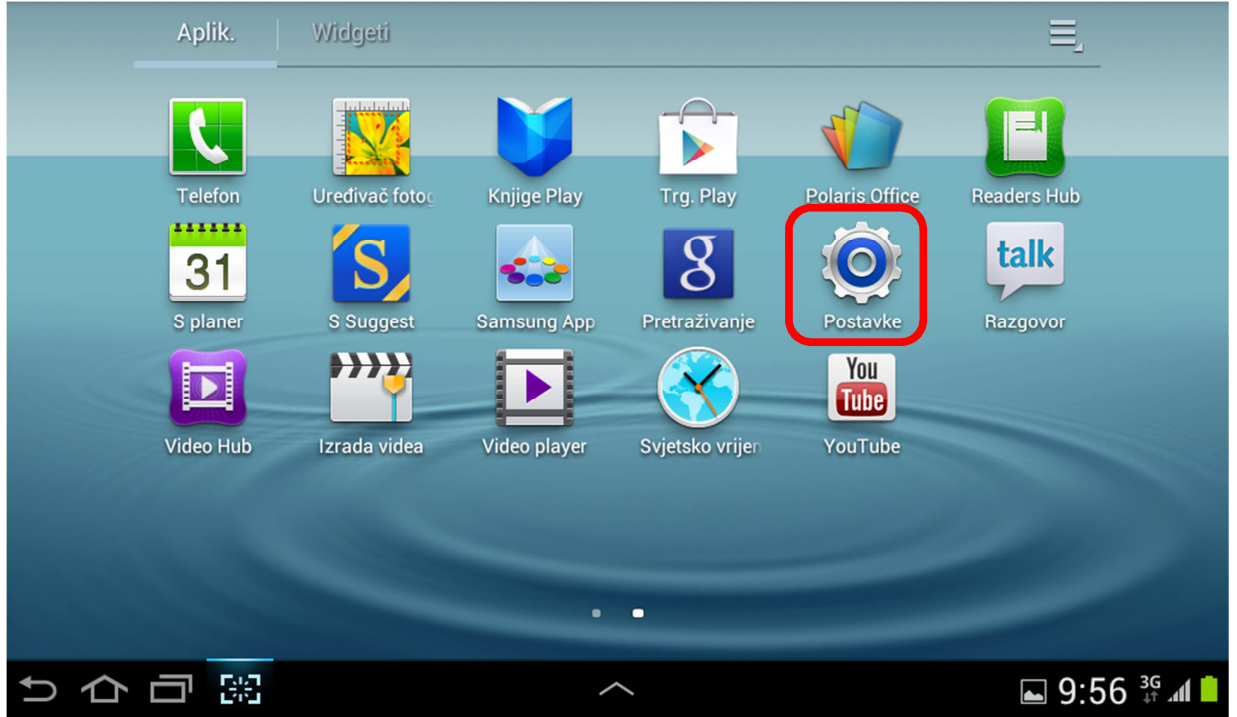

Pregled izbornika "**Postavke**": U dijelu izbornika "**Bežično i mreža**" potrebno je odabrati "**Dodatno**" te nakon toga "**Mobilne mreže**".

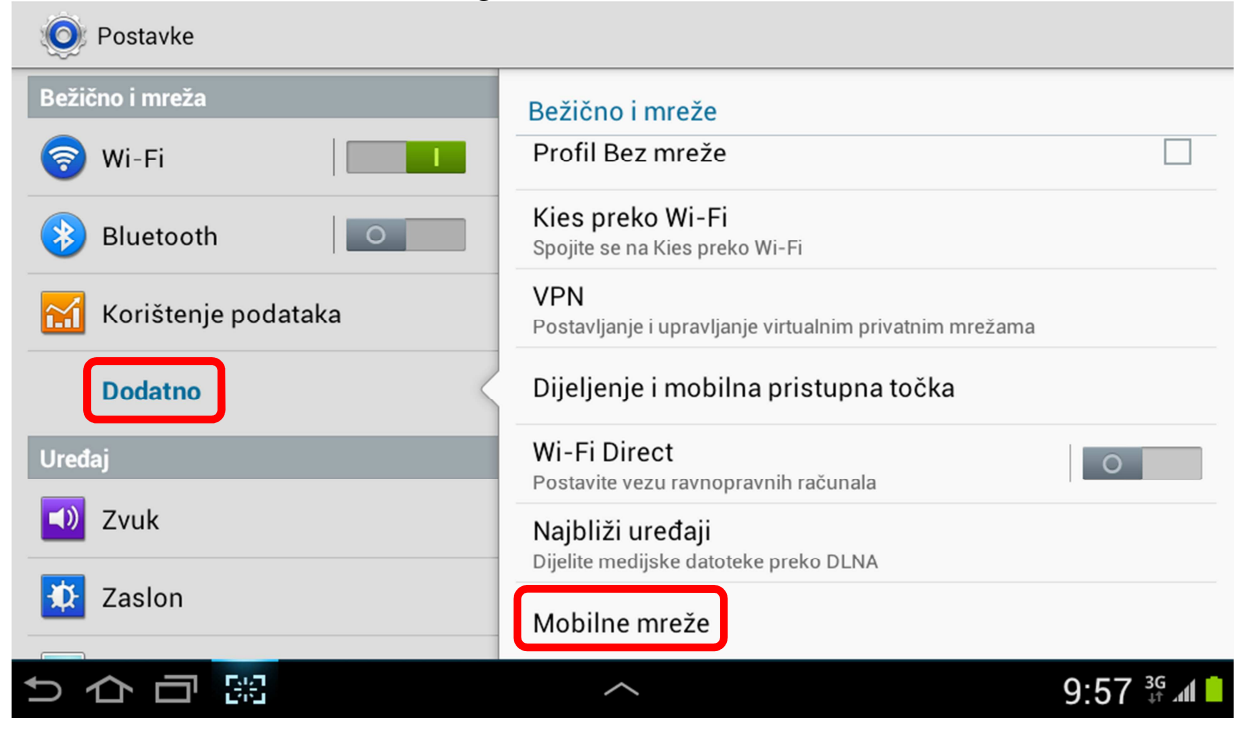

## U izborniku "Mobilna mreža" odaberite "Pristupne točke (APN)"

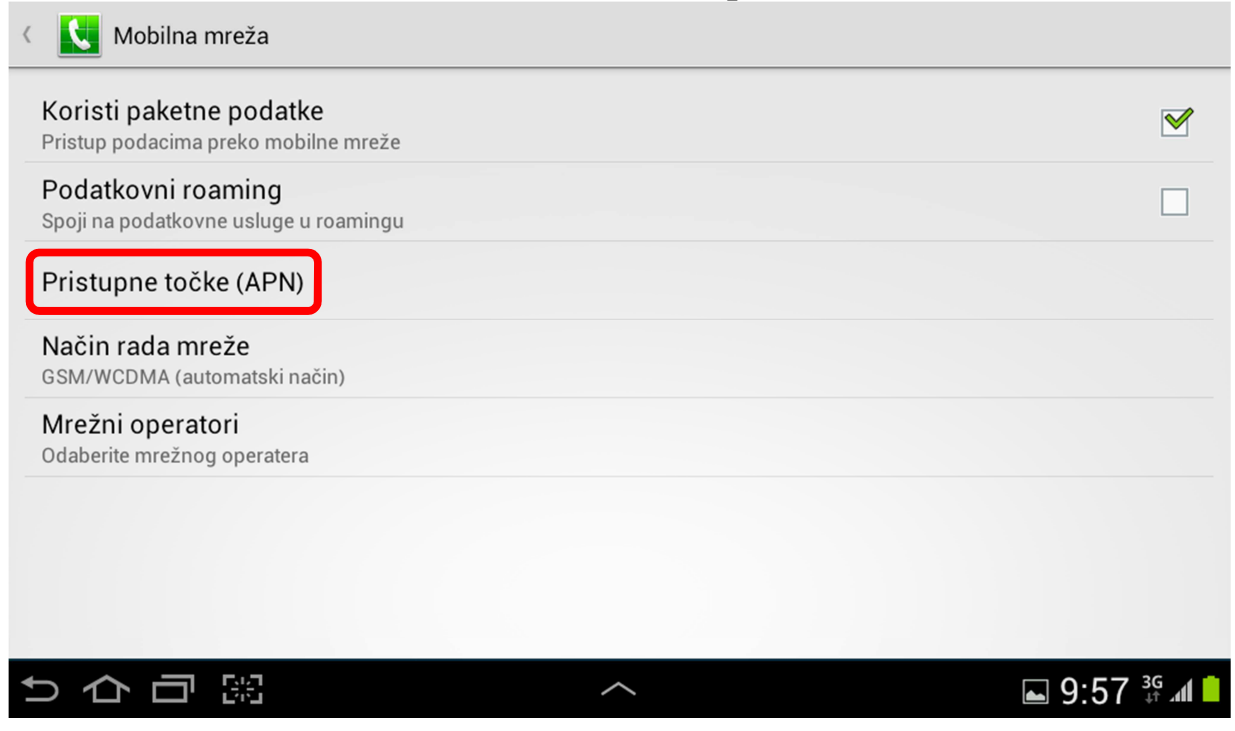

U pregledu dostupnih pristupnih točaka potrebno je odabrati izbornik u desnom gornjem uglu:

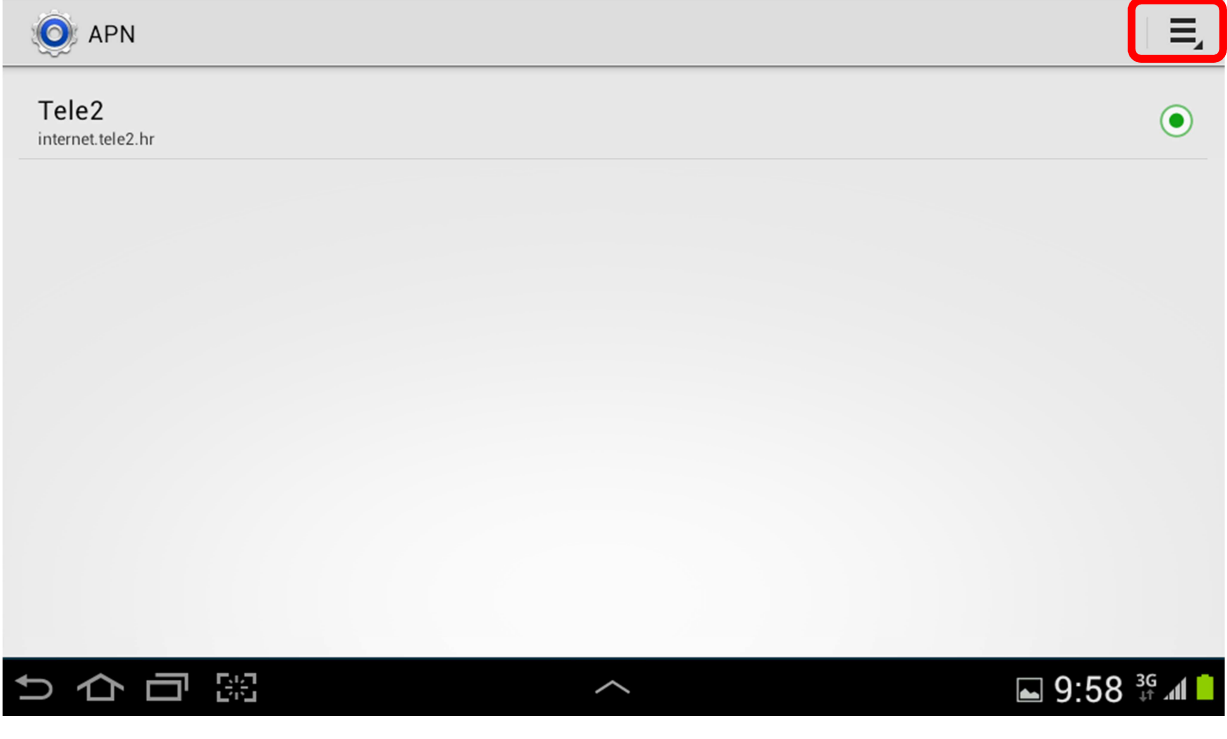

Odabirom izbornika otvara se prozor gdje je potrebno odabrati "Novi APN"

| O APN                      |   | , ≡                       |
|----------------------------|---|---------------------------|
| Tele2<br>internet.tele2.hr |   | + Novi APN                |
|                            |   | S Vrati na zadano         |
|                            |   |                           |
|                            |   |                           |
|                            |   |                           |
|                            |   |                           |
|                            |   |                           |
|                            |   |                           |
|                            |   |                           |
|                            |   |                           |
| すら可認                       | ~ | ⊾ 9:58 <sup>3G</sup> ⊿1 🗎 |

Otvara se izbornik "**Uredi pristupnu točku**" gdje je potrebno upisati ispravne postavke računa za spajanje. Važno za CARNet:

CARNet APN: carnet.tele2.hr

**Korisničko ime:** CARNet korisnici imaju jedinstveni elektronički identitet u sustavu AAI@EduHr. Za dodjelu, ili provjeru elektroničkog identiteta korisnik se treba obratiti administratoru CARNet imenika u svojoj instituciji, školi ili fakultetu. **Vrsta provjere:** PAP

| 🔘 Uredi pristupnu točku              |                         |
|--------------------------------------|-------------------------|
| lme<br>CARNet                        | $(\mathfrak{D})$        |
| APN<br>carnet.tele2.hr               | $\bigcirc$              |
| Proxy<br>Nije postavljeno            | $\bigcirc$              |
| <b>Ulaz</b><br>Nije postavljeno      | $\bigcirc$              |
| Korisničko ime<br>korisnik@carnet.hr | $\bigcirc$              |
| Šifra<br>******                      | $\odot$                 |
| Poslužitelj<br>Nije postavljeno      | $\bigcirc$              |
| <b>り 今 司 照</b> へ                     | ► 9:59 <sup>36</sup> al |

Jednom kad se upišu svi potrebni podaci dovoljno je odabrati povratak u prethodni izbornik kako bi se postavke spremile.

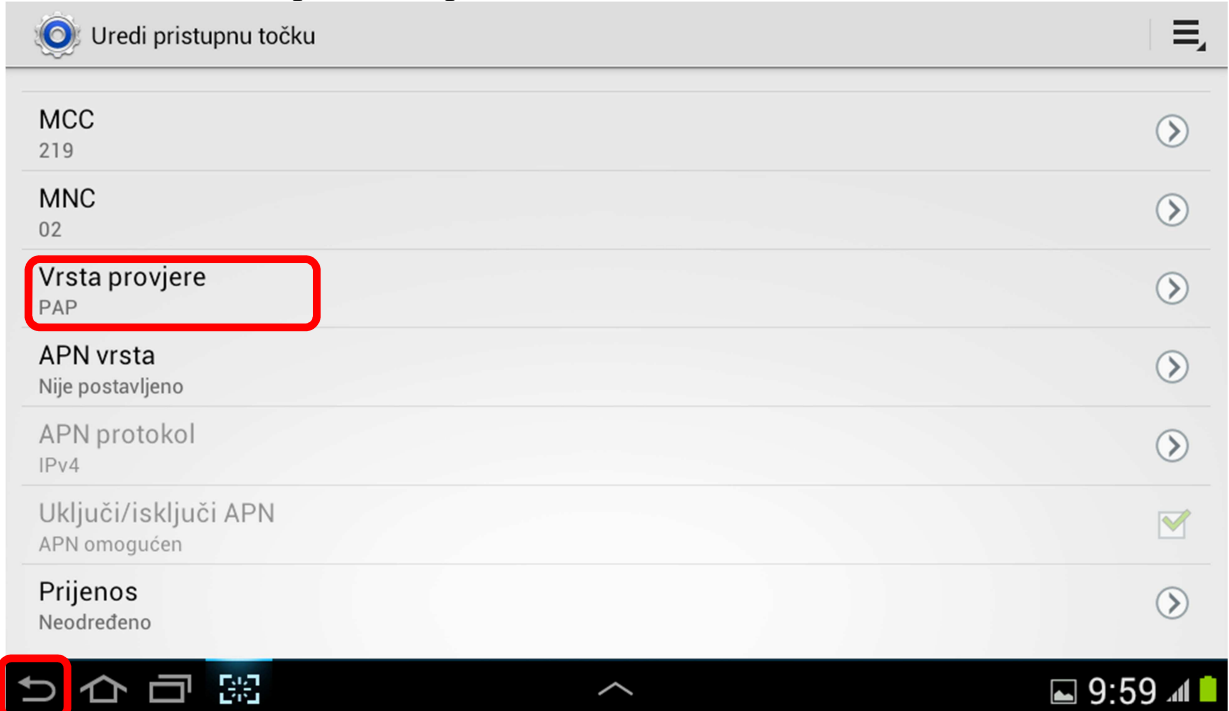

Povratak na prethodni izbornik gdje sada imamo kreiran novi CARNet profil za spajanje, a kako bi se isti koristio za pristup Internetu potrebno ga je postaviti kao zadani:

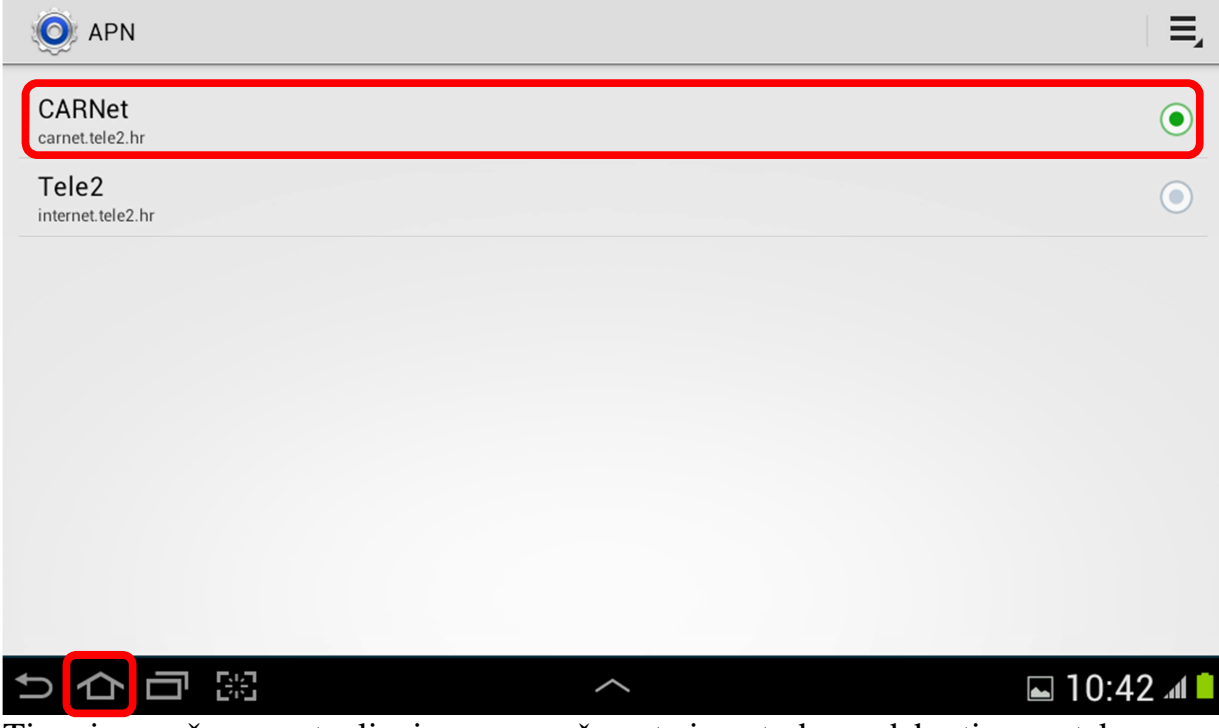

Time je završeno postavljanje novog računa te je potrebno odabrati povratak na početni zaslon